# Niagara Health System

#### Future State: Phys Track- Medical Learner Documentation (Med Student, NP Student, PA Student) Cerner Workflow ID: 8752 (v. 13.0) Client Workflow ID: 67 A Start/Stop Work Step **PowerForm** Work Step System nt,NP Open patient chart Open chart alert generated for Learner launches and signs Powerform Review patient chart on the Inpatient student learners to indicate patient from alert to acknowledge patient Workflow MPage approves of learner providing care consent to learner providing care [38764] [38963] [38962] [38964] Start/Stop Work Step Work Step Modify contents of the note as Sign the note to put it into a Final Receive note in Documents folder of Message Center needed Report status [38928] [38929] [38933]

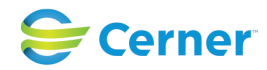

#### Oct 11, 2024

Last updated by Tina Van Egmond, May 17, 2024 6:47pm (UTC -4 hours)

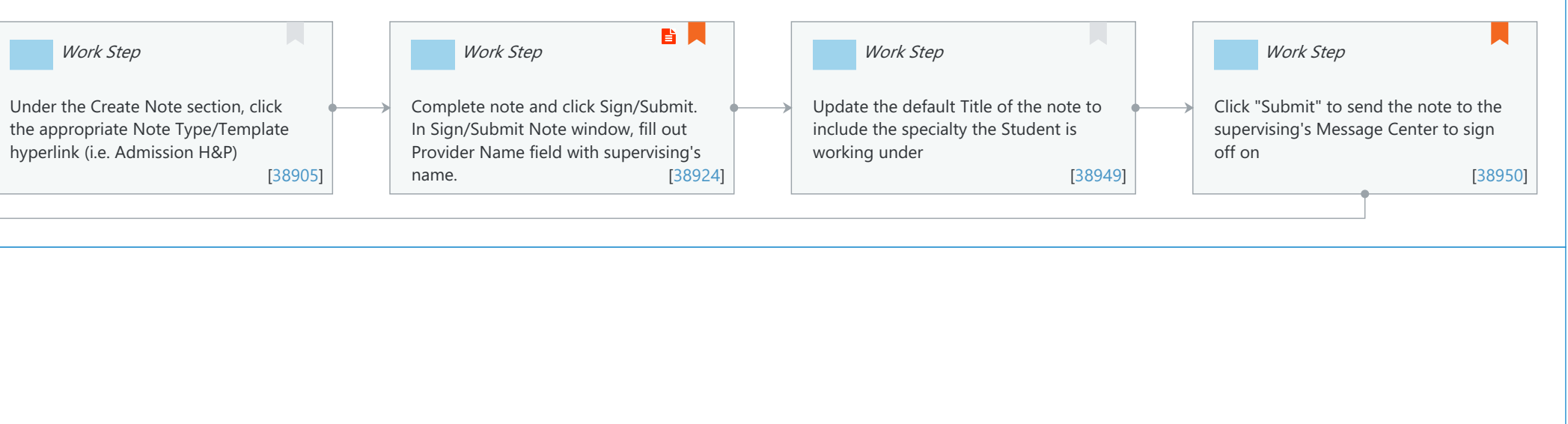

#### Niagara Health System

Future State: Phys Track- Medical Learner Documentation (Med Student, NP Student, PA Student)

Cerner Workflow ID: 8752 (v. 13.0) Client Workflow ID: 67

Last updated by Tina Van Egmond, May 17, 2024 6:47pm (UTC -4 hours)

## **Workflow Details:**

Workflow Name:Phys Track- Medical Learner Documentation (Med Student, NP Student, PA<br/>Student)Workflow State:Future StateWorkstream:Ongoing Assessment and Treatment<br/>Venue:Venue:Acute Care<br/>Critical Care<br/>AmbulatoryClient Owner:Cerner Owner:<br/>Standard:Standard:YesRelated Workflow(s):<br/>Tags:Tags:

### **Workflow Summary:**

Service Line: Related Solution(s): Cerner Millennium EMR - Ambulatory Project Name: Niagara Health System:OPT-0297674:NIAG\_CD Niagara HIS RFP TestBuilder Script(s): Cerner Workflow ID: 8752 (v. 13.0) Client Workflow ID: 67 Workflow Notes: Introduced By: WS 5 Validated By: WS 6

#### Swim Lane:

Role(s): Medical Student NP Student [Custom] PA Student [Custom]

Department(s): Security Position(s): Medical Student

# **Start/Stop** [38764]

Description: Open patient chart

Comments: Medical students, NP students and PA students can write complete notes, but they must be sent to a supervising prescriber to review and sign off on. In the narrative Workflow MPage components, you can use Dragon or auto texts to complete the Review of Systems, Objective/Physical Exam, and Subjective/History of Present Illness.

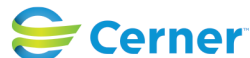

Future State: Phys Track- Medical Learner Documentation (Med Student, NP Student, PA Student)

Cerner Workflow ID: 8752 (v. 13.0) Client Workflow ID: 67

Last updated by Tina Van Egmond, May 17, 2024 6:47pm (UTC -4 hours)

# System [38963]

Description: Open chart alert generated for student learners to indicate patient approves of learner providing care

#### Work Step [38964]

Description: Learner launches and signs Powerform from alert to acknowledge patient consent to learner providing care

Method: PowerForm

#### Work Step [38962]

Description: Review patient chart on the Inpatient Workflow MPage

#### Work Step [38905]

Description: Under the Create Note section, click the appropriate Note Type/Template hyperlink (i.e. Admission H&P)

### Work Step [38924]

Description: Complete note and click Sign/Submit. In Sign/Submit Note window, fill out Provider Name field with supervising's name.

Value Impact: Patient Safety

Step Impact: Policy/Procedure

Comments: After clicking Sign/Submit, Students will be presented with the disclaimer "Select at least one Recipient as a signer before you submit." After the Student clicks Submit, the the note will be placed in a Preliminary Report status.

Med Students and PA Students should send their notes to the supervising physician. NP students should send their notes to the supervising NP.

#### Work Step [38949]

Description: Update the default Title of the note to include the specialty the Student is working under

# Work Step [38950]

Description: Click "Submit" to send the note to the supervising's Message Center to sign off on Comments: After the Submit button is clicked, the note will be placed in a Preliminary Report status until the Supervising prescriber signs

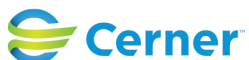

Future State: Phys Track- Medical Learner Documentation (Med Student, NP Student, PA Student)

Cerner Workflow ID: 8752 (v. 13.0) Client Workflow ID: 67

Last updated by Tina Van Egmond, May 17, 2024 6:47pm (UTC -4 hours)

off on it. It will then become a Final Report.

#### Swim Lane:

Role(s): Supervising Prescriber [Custom]

Department(s):

Security Position(s):

# Work Step [38928]

Description: Receive note in Documents folder of Message Center

Comments: All notes by any learners can and should comply with the standards expected concerning medicolegal requirements, policy requirements and/or billing requirements. Any notes that do not comply with these, ultimately it is the responsibility of the supervising preceptors (and presumably the MRP) to edit or add to these to notes as they see fit. The onus is on the supervisors to review and sign off on these notes when they are in draft form within the specified time that the hospital can decide.

# Work Step [38929]

Description: Modify contents of the note as needed

# **Start/Stop** [38933]

Description: Sign the note to put it into a Final Report status

Comments: If pvNotes.UPDT\_AUTHOR\_OR\_ENSURE preference is enabled for the supervising prescriber, the Author name will be updated to the name of the supervising prescriber. In Monarch's domain, the preference is not enabled so the Student remains the author of the note and the supervising prescriber is a contributor.

# **Facilities:**

Facility Name: Niagara Health System (All five acute hospitals) and Hotel Dieu Shaver Status: Pending Approval

Facility Cerner Owner: Facility Client Owner: Authorize Date: Facility Comments:

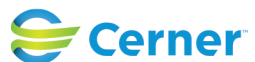